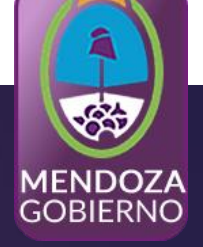

# **Bienvenidos a la Jornada**

# "PROVEEDORES"

Dirección General de Contrataciones Públicas y Gestión de Bienes

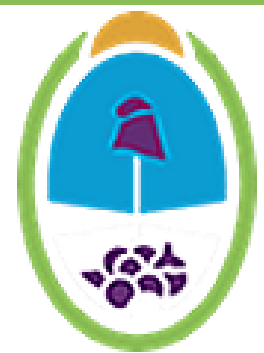

# ¿Cómo se Preinscribe el PROVEEDOR?

https://comprar.mendoza.gov.ar

MENDOZA GOBIERNO

Atención al usuario Institucional Normativa

Miercoles 17 de Abril, 12:04:59

Ingresar

0-

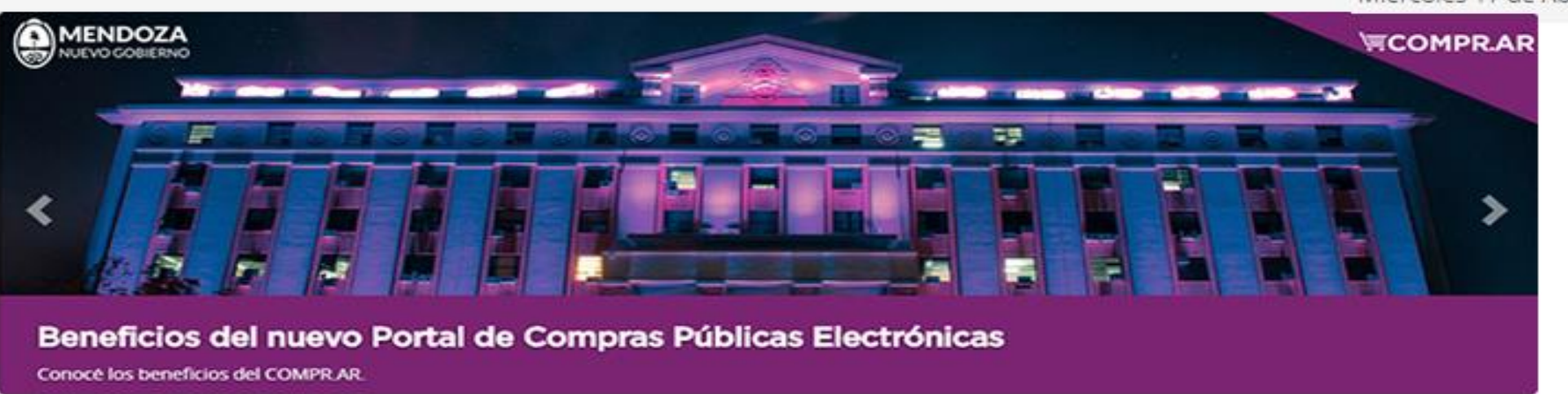

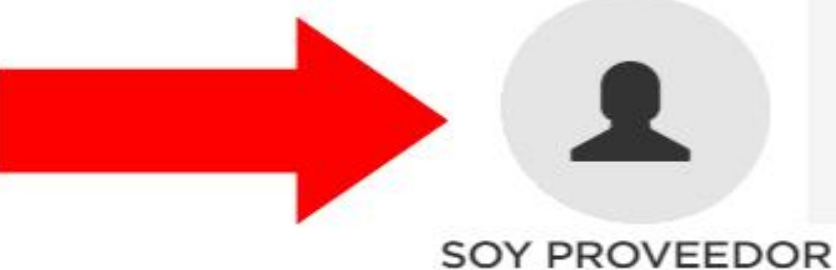

Ingresa el portal www.comprar.mendoza.gov.ar

# ¿Cómo se Preinscribe el <u>PROVEEDOR</u>?

#### Proveedor

El portal Compras Públicas de la Provincia de Mendoza (COMPR-AR) es el sistema electrónico de contrataciones a través del cual, los Organismos de la Administración Pública de la Provincia de Mendoza, publican y gestionan los procesos de contratación electrónica de bienes y servicios. En esta sección podrán **Inscribirse** como proveedores de la Provincia de Mendoza e informarse sobre **Compras Electrónicas**.

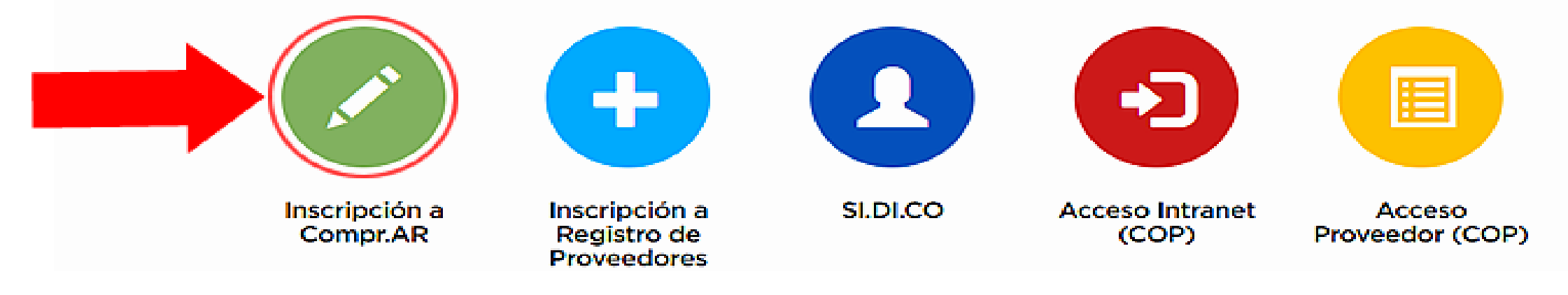

**Importante:** Antes de iniciar la Pre-Inscripción es preciso tomar conocimiento del **"Procedimiento de Inscripción"** y de la **"Documentación a presentar"**. A su vez, consulte los instructivos disponibles para mayor información.

Ingresa el portal www.comprar.mendoza.gov.ar

# PASO 1: Pre-inscripción en COMPR.AR

#### Para iniciar debe presionar e ingresar en el botón **"Formulario** de Pre-Inscripción

## COMPR.AR

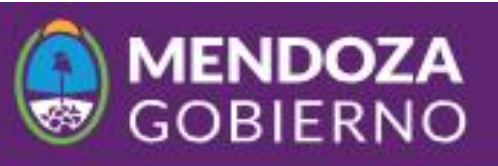

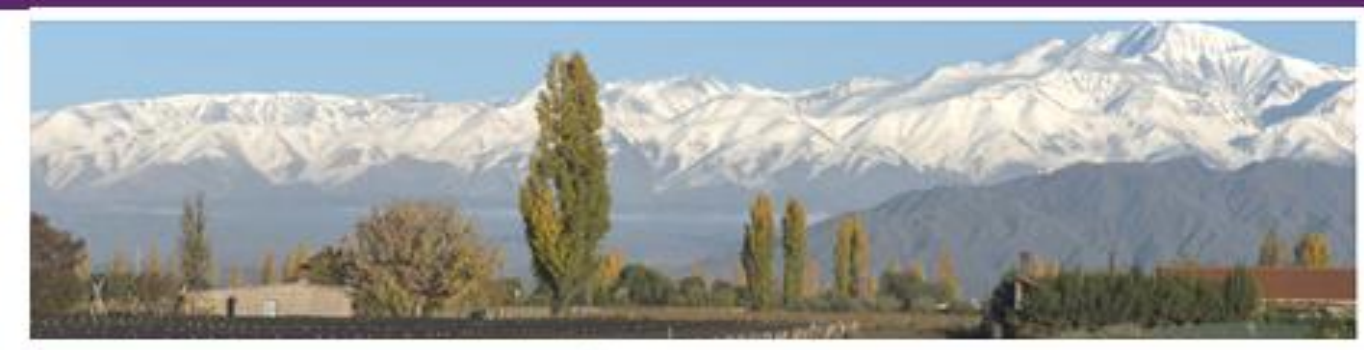

### PRE- INSCRIPCIÓN

#### Pre-Inscripción

Procedimiento de Inscripción y Actualización Inicie la Pre-Inscripción por medio del formulario del sistema COMPR.AR, el alta del proveedor, se efectivizará cuando complete el trámite en el RUP (Registro Único de Proveedores), donde podrá consultar el <u>Procedimiento de Inscripción</u> y la <u>Documentación a presentar</u>.

Ingreso de Proveedor a RUP.

Formulario de Pre-Inscripción

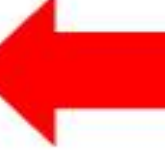

Ingresa el portal www.comprar.mendoza.gov.ar

# Una vez allí, debe seguir las siguientes indicaciones:

#### \* Tipo de Proveedor Persona Fisica Persona Física Persona Jurídica Sociedades de Hecho Cooperativas Unión Transitoria de Empresas Talleres Protegidos de Producción Sociedades Anónimas Sociedad Responsabilidad Limitada Otras Formas Societarias (Ej: Colectiva, en Com. Simp., S.C.A., de Cap. e Ind.). Organismo Público Extranjero Persona física extraniera no residente en el país

De acuerdo al tipo de personería seleccionado, se desplegará el formulario con los datos a completar.

El proveedor debe especificar del catálogo disponible los Rubros / Clases a los cuales se quiere inscribir.

Los datos obligatorios tienen un asterisco rojo (\*) previo al enunciado. Al terminar, debe presionar el botón "Pre-inscribir proveedor".

# Proveedor: Debe completar los datos de su empresa

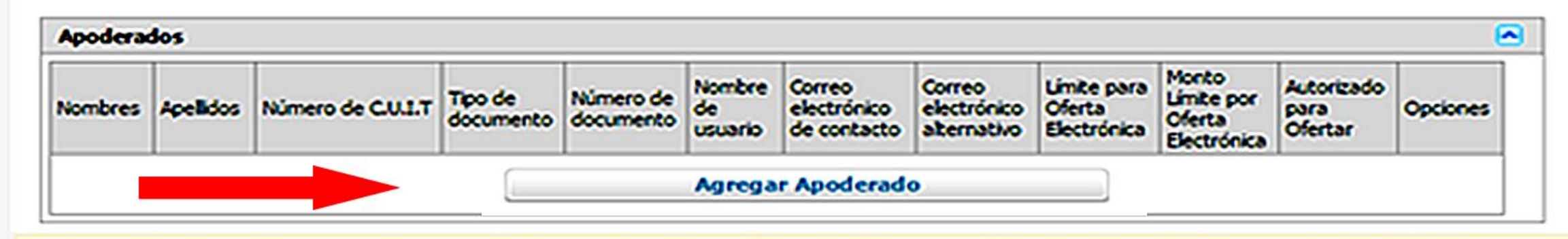

Este campo debe llenarse únicamente si quien se hace presente para tomar la figura de "Administrador Legitimado" no es el Representante Legal de la empresa, Completar los datos del apoderado que tomará la figura de "Administrador Legitimado", quien deberá presentar la documentación a través del portal "Tramites a Distancia" para su autenticación. El "Administrador Legitimado" es la persona física que utiliza el COMPRAR en representación del proveedor, encargada de interactuar jurídicamente en materia de Contrataciones con el Gobierno de la República Argentina, por este medio. Cuando la empresa cuente con apoderados con firma conjunta, deberán cargarse los datos de todos los apoderados incluidos en el poder que se presente y designar entre ellos a uno que tomará la figura de "Administrador legitimado". A tales fines se presentará junto con el poder una nota (ver modelo sugerido), con la firma certificada por escribano, entidad bancaria, juez de paz o autoridad policial.

#### Palabra Verificadora

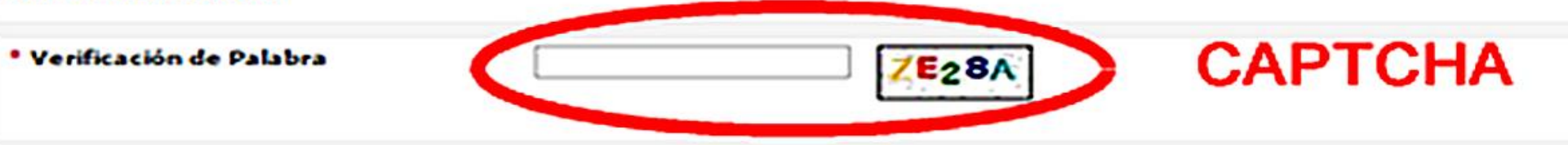

#### Declaración Jurada:

Declaro bajo juramento que la información consignada precedentemente y la documentación presentada revisten carácter de Declaración Jurada. Asimismo, me responsabilizo de su veracidad y me comprometo a facilitar su verificación por parte del Sistema de Información de Proveedores (SIPro) dependiente de la Oficina Nacional de Contrataciones.

Pre inscribir proveedor

# Proveedor: Debe completar los datos de su empresa

Una vez finalizada la carga del formulario, el sistema enviará un mensaje por correo electrónico con su <u>contraseña</u> a los usuarios generados. Con este usuario y contraseña el proveedor puede empezar a operar en el portal COMPR.AR.

**Importante**: Con la pre-inscripción el proveedor puede adquirir pliego y presentar ofertas. No obstante, es requisito obligatorio haber finalizado el trámite de Inscripción en el Registro Único de Proveedores (RUP), para poder ser pre-adjudicado o adjudicado.

**Administrador Legitimado**: Es el apoderado o representante legal que utiliza el COMPR.AR en representación del proveedor. Dicho usuario es el único habilitado para confirmar las ofertas presentadas.

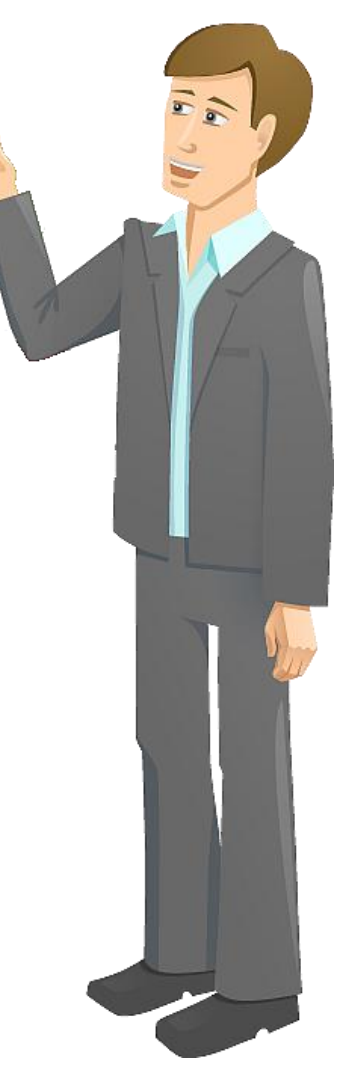

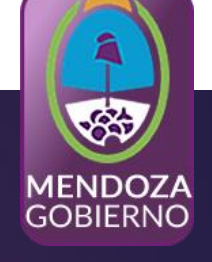

Ingresar

Bienvenido

Proveedor

# ¿Cómo realiza la oferta?

# Debe INGRESAR AL SISTEMA EL USUARIO nombre proveedor + contraseña

# ¿Cómo realiza la oferta el Proveedor?

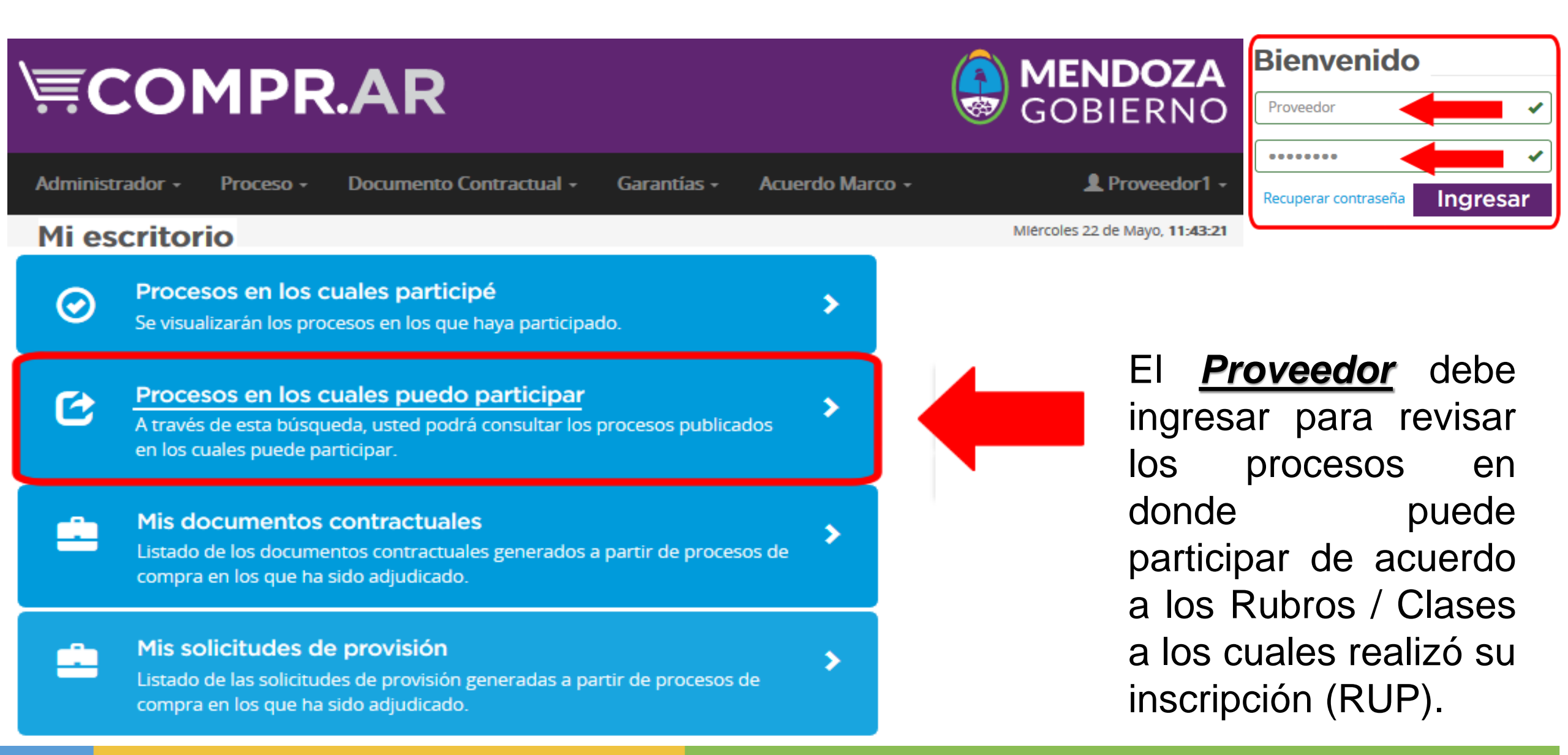

# Proceso en el cual puede participar el PROVEEDOR

Se encontraron 3 registros

| Número de<br>proceso     | Nombre de proceso                | Unidad Ejecutora                                    | Unidad Operativa de Contrataciones                  | Estado de<br>proceso | Fecha<br>creación   | Acciones |
|--------------------------|----------------------------------|-----------------------------------------------------|-----------------------------------------------------|----------------------|---------------------|----------|
| 10606-0008-LPU19         | Compra de insumos<br>Varios      | 1-06-06 - Dcción. Gral. de Compras y<br>Suministros | 1-06-06 - Dcción. Gral. de Compras y<br>Suministros | Publicado            | 16/5/2019           | :        |
| 10606-0013-LPU19         | Caso de Prueba                   | 1-06-06 - Dcción. Gral. de Compras y<br>Suministros | 1-06-06 - Dcción. Gral. de Compras y<br>Suministros | Publicado            | 21/5/2019           | :        |
| 10606-0012-LPU19         | Proceso de Compras               | 1-06-06 - Dcción. Gral. de Compras y                | 1-06-06 - Dcción. Gral. de Compras y                | Publicado            | 21/5/2019           | :        |
|                          | Varias                           | Summiscros                                          | Suministros                                         |                      | Participar del proc | eso      |
| Ver proceso Ver cone     | diciones generales Ver cláusulas | s particulares                                      |                                                     |                      |                     |          |
| * Nombre de la oferta:   |                                  |                                                     |                                                     |                      |                     |          |
| * Descripción de la ofer | ta:                              |                                                     |                                                     |                      |                     |          |
|                          |                                  | .i.                                                 |                                                     |                      |                     |          |
|                          |                                  | Siguiente paso                                      |                                                     |                      |                     |          |

## **PROVEEDOR: Ingreso de la Oferta**

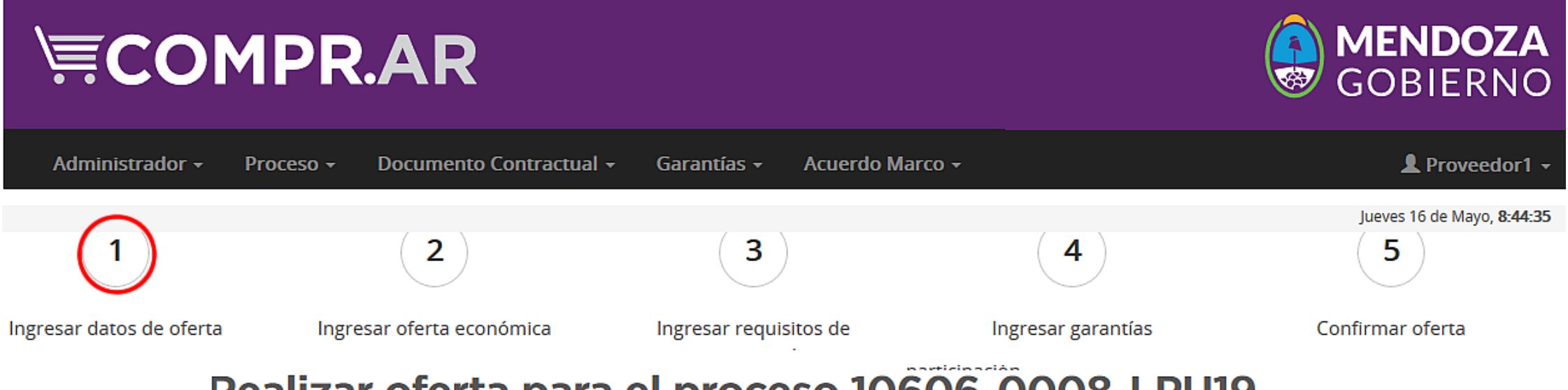

#### Realizar oferta para el proceso 10606-0008-LPU19

| Número expediente<br>EX-2019-00076885GDEMZA-DGCPYGB#MHYF<br>Nombre descriptivo del proceso | Número de proceso<br>10606-0008-LPU19<br>Objeto de la contratación |  |
|--------------------------------------------------------------------------------------------|--------------------------------------------------------------------|--|
| Compra de insumos Varios                                                                   | Compra de insumos Varios                                           |  |
| Unidad Operativa de Contrataciones                                                         | Monedas aceptadas                                                  |  |
| 1-06-06 - Dcción. Gral. de Compras y Suministros                                           | Peso Argentino                                                     |  |
| Tipo cotización                                                                            | Fecha y hora de acto de apertura                                   |  |
| Se admite cotización parcial por renglón                                                   | 23/05/2019 11:43                                                   |  |
| Podrán cotizar, uno, varios o todos los renglones                                          |                                                                    |  |

## PASO 1: Ingresar datos de oferta:

#### El Proveedor Ingresa datos de la oferta y luego continuar con el PASO 2

| Ver proceso   | Ver condiciones generales | Ver cláusulas particulares |   |
|---------------|---------------------------|----------------------------|---|
|               |                           |                            |   |
| * Nombre de   | la oferta:                |                            |   |
|               |                           |                            |   |
| * Descripción | de la oferta:             |                            |   |
|               |                           |                            |   |
|               |                           |                            |   |
|               |                           |                            |   |
|               |                           |                            |   |
|               |                           | Siguiente pas              | • |
|               |                           |                            |   |

## PASO 2: Ingresar datos de oferta Económica:

### El Proveedor Ingresa datos de la misma (\$).

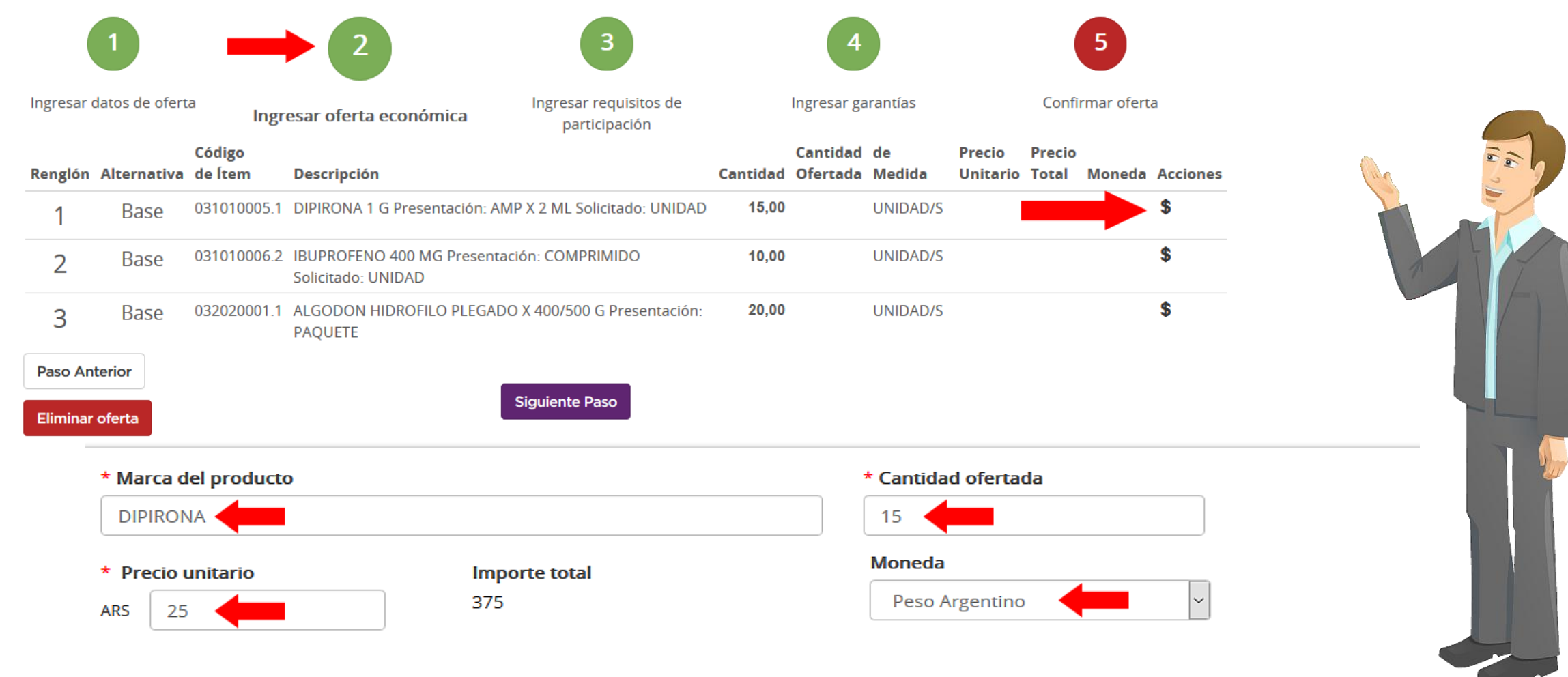

#### \* Especificaciones técnicas

Excipiente: Cada sobre de METAMIZOL CUVE 500 mg granulado para solución oral contiene Amarillo Anaranjado S (E-110) Cada sobre de METAMIZO

## PASO 2: Ingresar datos de oferta

#### EL Proveedor deberá completar los datos con los archivos en los anexos.

Q 🗙

participación

Ingresar garantías

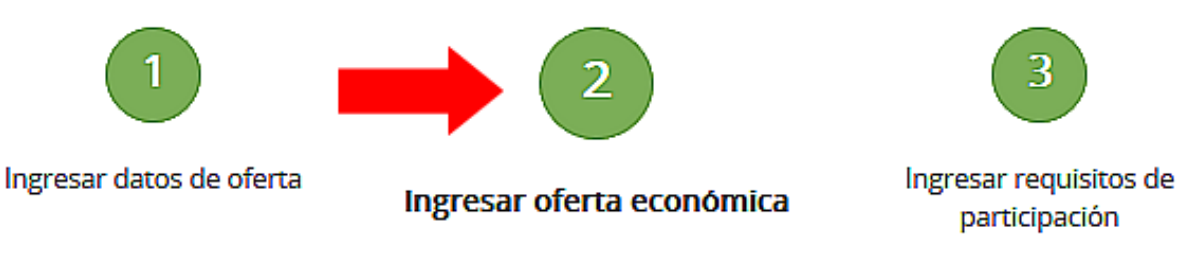

#### Anexos para el renglón

bono de sueldo.pdf

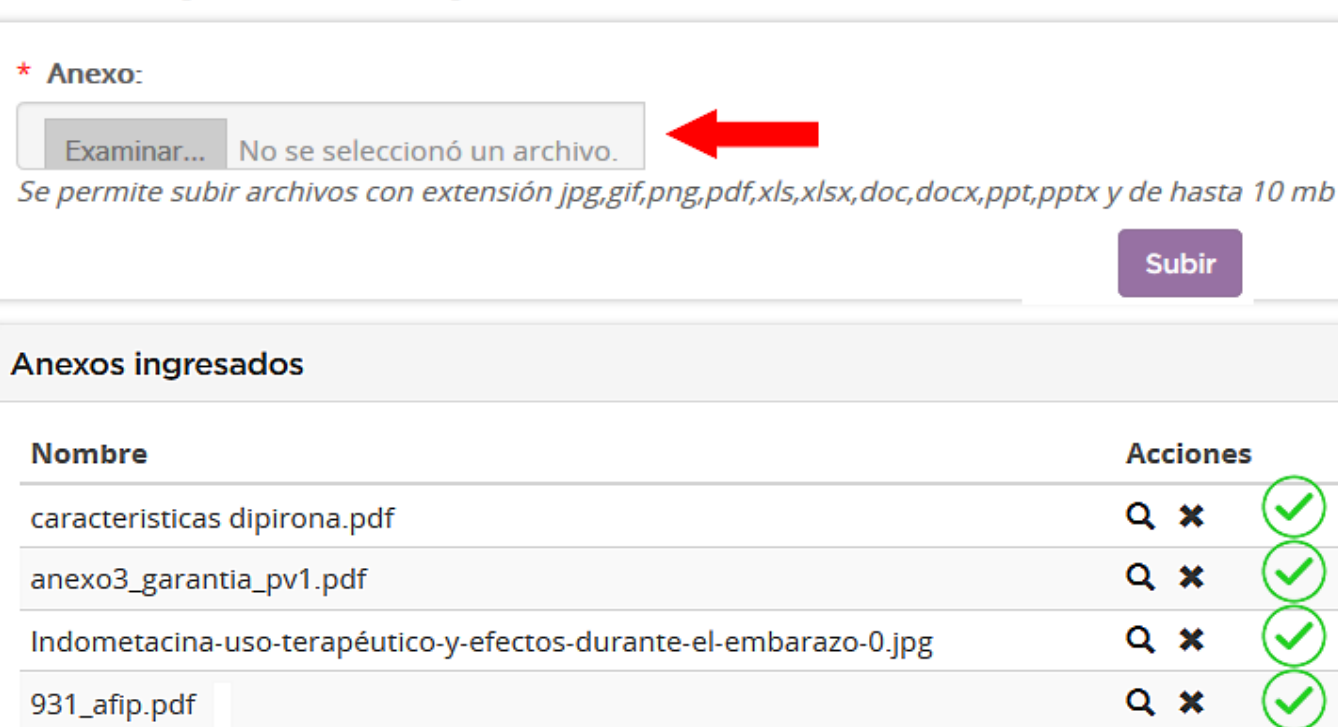

En el apartado de Anexos que se determina a continuación, los Proveedores podrán ingresar o la documentación cargar solicitada en el pliego, ya sea en un único documento general o hasta cinco (5) documentos de un tamaño no mayor а los 20Mgbyte.

Confirmar oferta

## PASO 3: Ingresar datos de oferta

#### EL Proveedor deberá completar los datos con los archivos en los anexos.

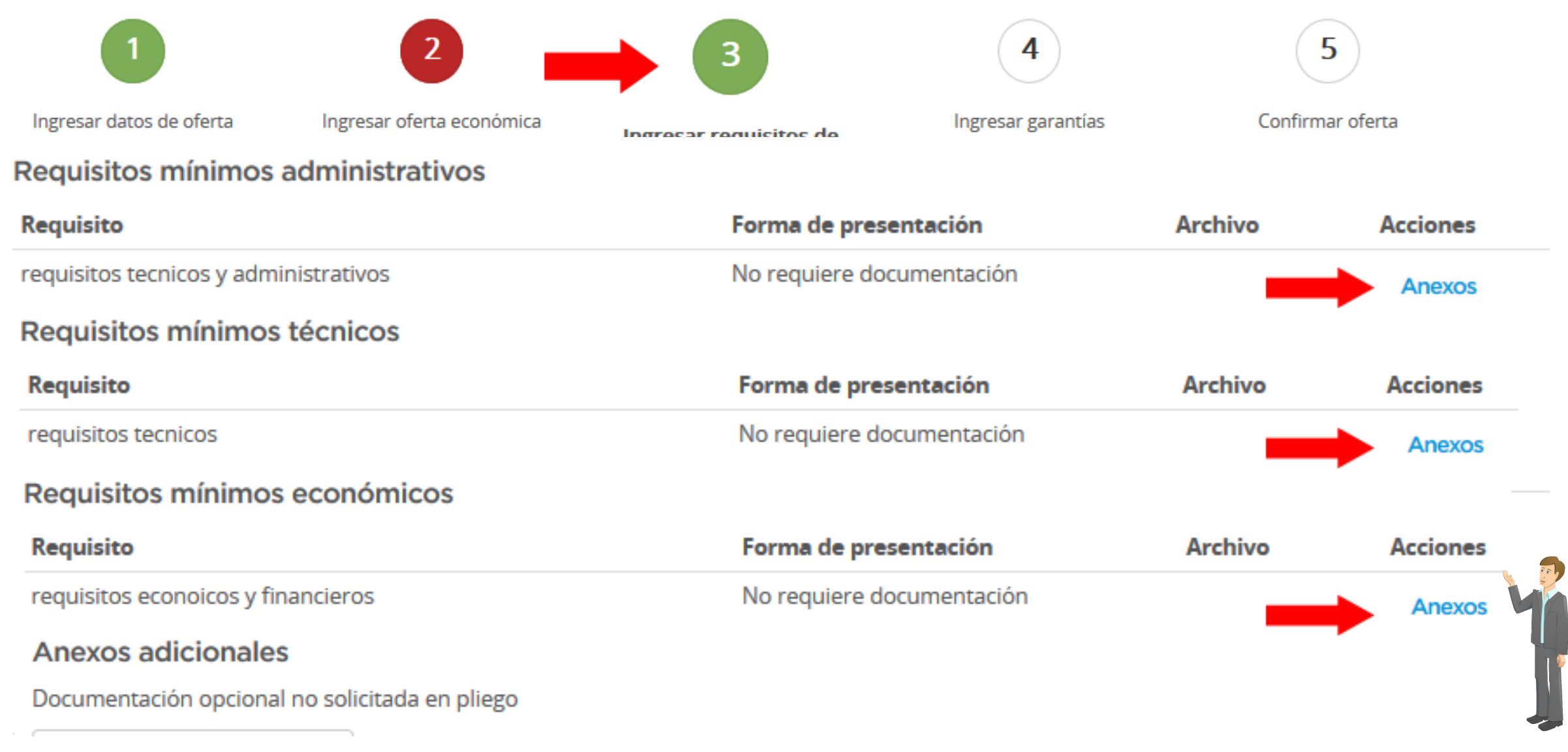

## PASO 4: Ingresar datos de la Garantía

#### EL Proveedor deberá completar los datos con los archivos en los anexos.

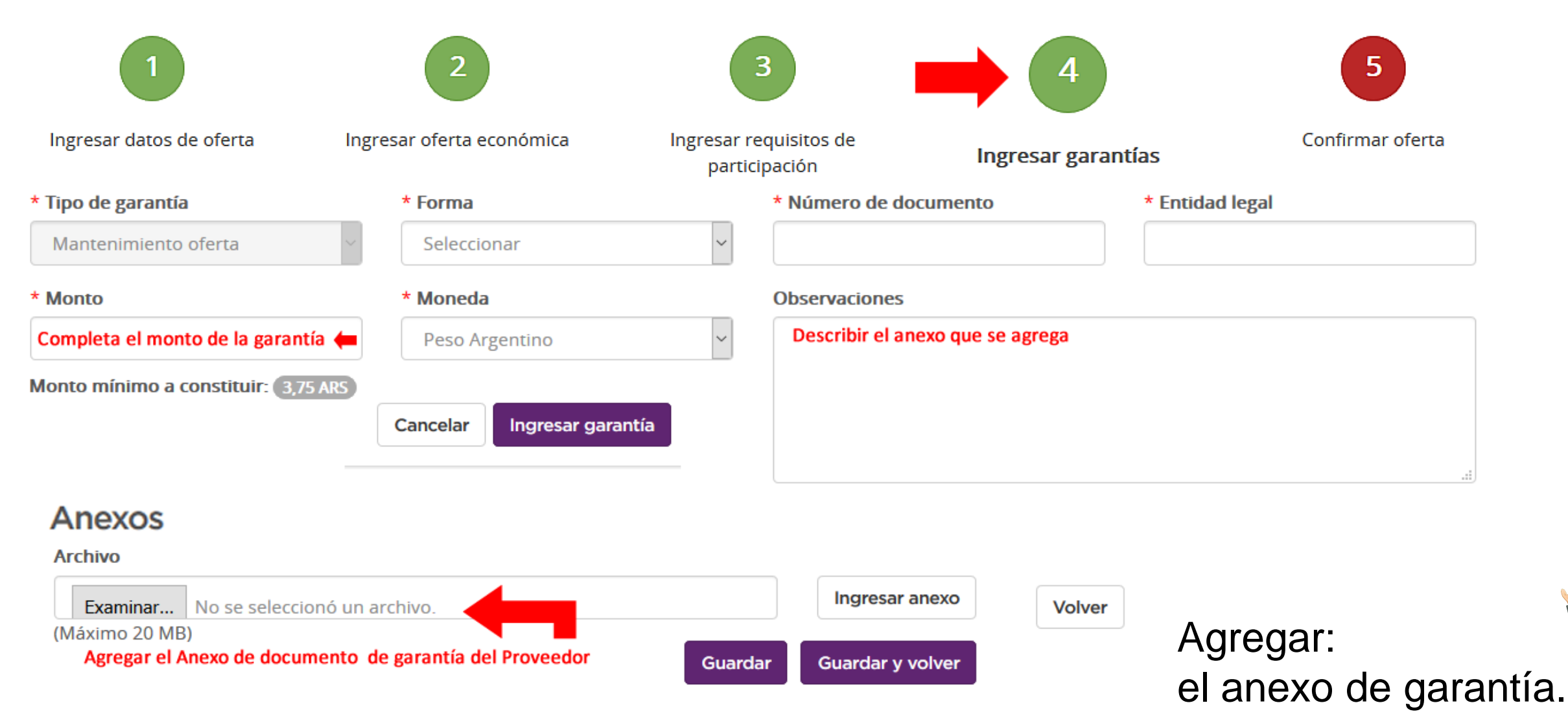

### PASO 5: Ingresar datos de oferta

#### EL Proveedor deberá completar los datos con los archivos en los anexos.

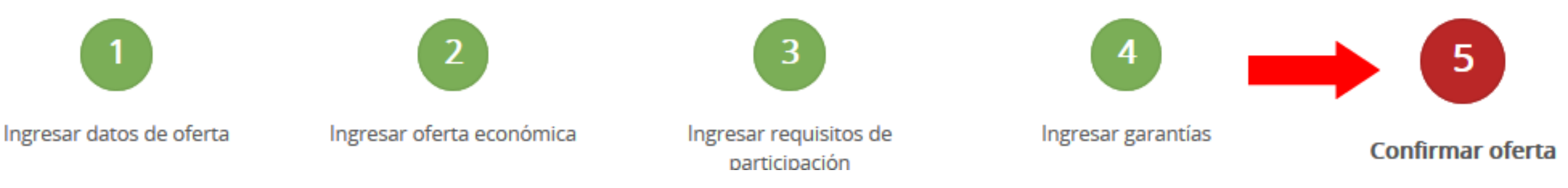

#### \* DECLARACIÓN JURADA DE HABILIDAD PARA CONTRATAR CON LA ADMINISTRACIÓN PÚBLICA NACIONAL

El que suscribe, con poder suficiente para este acto, DECLARA BAJO JURAMENTO que la persona cuyos datos se detallan al comienzo, está habilitada para contratar con la ADMINISTRACIÓN PUBLICA NACIONAL, HASTA TANTO SE DECLARE BAJO JURAMENTO LO CONTRARIO, en razón de cumplir con los requisitos del artículo 27 del Decreto Delegado Nº 1.023/2001 y sus modificaciones y que no está incursa en ninguna de las causales de inhabilidad establecidas en el artículo 28 del citado cuerpo legal.

Observaciones:

Nombre de Usuario:

Proveedor1

Clave

Proveedor: Deberá confirmar

o guardar la oferta con usuario contraseña.